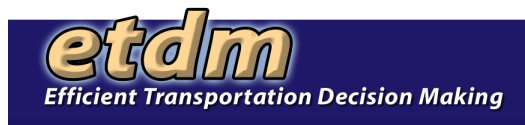

## Hands-on Activity Work Sheet

- 1. Using the "New Search" button on the Project Navigation Bar, select all projects in Florida that have a published Summary Report available. How many projects are found?
- 2. Save this search as a dynamic query, and finish the Project Search Wizard. Look in the list under "Saved Searches." What is the name of the Saved Search query that you just saved?
- 3. Select project number 3204 from the list under Default Project from Selection. In the Reports menu, under the Project Diary category, open the Project Description Report. How many alternative corridors does this project have?
- 4. Open the Screening Summary Report for the project (found under Reports, Project Effects). What is the Summary Degree of Effect for the Wildlife and Habitat Issue?
- 5. Click on the Summary Degree of Effect cell under the Wildlife and Habitat column. Which agencies commented on this issue?
- 6. Click on the "Show on Map" Button in the Project Navigation bar. The map should zoom to the selected project. What color is the project on the map? Look at the legend; what does that color indicate?
- 7. What does the "Save Config" button on the Map Viewer do?
- 8. What is the 😏 icon used for?

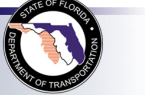

1